## 御幸町図書館 データベース活用事例

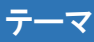

自分や家族等の誕生日・記念日に発行された新聞に掲載された記事を見たい。

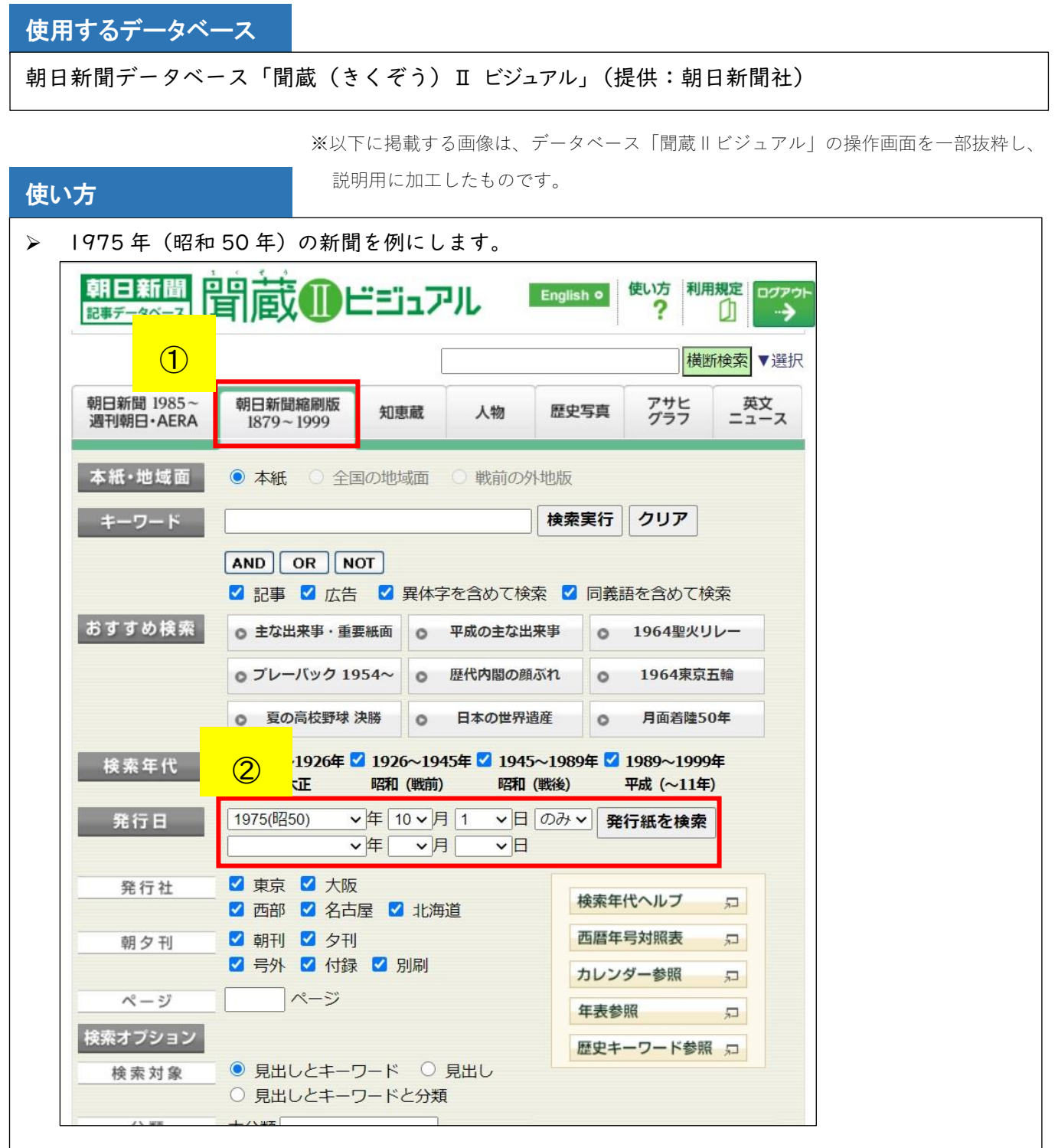

①トップ画面上のタブから、「朝日新聞縮刷版 1879~1999」を選択します。

②特定の日の新聞を検索する際は、「発行日」に検索したい年月日を入力し、「発行紙を検索」を クリックします。

(この事例では、1975(昭和50)年10月1日を選択しました。)

|                                                             | をアーカイフ配信中です                                                                                                    | す (11/30まで                             |                                              |        |            |               |   |
|-------------------------------------------------------------|----------------------------------------------------------------------------------------------------|----------------------------------------|----------------------------------------------|--------|------------|---------------|---|
|                                                             |                                                                                                    |                                        | り。[お申し                                       | 込みはごろ  | 56]        | _             |   |
|                                                             |                                                                                                    | 横断検索 ▼選択                               |                                              |        |            |               | R |
| 朝日新聞 198<br>週刊朝日・AE                                         | 5~ 朝日新聞縮刷版<br>RA 1879~1999                                                                                                    | 知恵蔵                                    | 人物                                           | 歷史写真   | アサヒ<br>グラフ | 英文<br>ニュース    |   |
| 総件数:8<br>No.                                                | 件 通し番号:1 〜<br><sub>発行日</sub>                                                                                                    | ~ 8<br>発行社                             | 刊種別                                          | â      | 「面イメージ     |               |   |
|                                                             |                                                                                                    |                                        |                                              |        |            |               |   |
|                                                             |                                                                                                    |                                        |                                              | /!     | サムネイルー     | ·覧            |   |
| 00001                                                       | 1975年10月 1日                                                                                                    | 東京                                     | 朝刊                                           | /!     |            | ŝ             |   |
| 00001                                                       | 1975年10月 1日<br>1975年10月 1日                                                                                                    | 東京東京                                   | 朝刊<br>夕刊                                     | /!     |            | ĝ<br>(4)      |   |
| 00001<br>00002<br>00003                                     | 1975年10月 1日<br>1975年10月 1日<br>1975年10月 1日                                                                                                    | 東京       東京       東京       大阪          | 朝刊<br>夕刊<br>朝刊                               |        |            | <u>ۋ</u><br>4 |   |
| 00001<br>00002<br>00003<br>00004                            | 1975年10月 1日<br>1975年10月 1日<br>1975年10月 1日<br>1975年10月 1日                                                                                                    | 東京   東京   大阪                           | 朝刊<br>夕刊<br>朝刊<br>夕刊                         | /!<br> |            | <u>覧</u><br>④ |   |
| 00001<br>00002<br>00003<br>00004<br>00005                   | 1975年10月 1日<br>1975年10月 1日<br>1975年10月 1日<br>1975年10月 1日<br>1975年10月 1日                                                                                                    | 東京   東京   大阪   古部                      | 朝刊<br>夕刊<br>朝刊<br>夕刊<br>朝刊<br>朝刊             | /!     |            | <u>ۋ</u>      |   |
| 00001<br>00002<br>00003<br>00004<br>00005<br>00006          | 1975年10月 1日<br>1975年10月 1日<br>1975年10月 1日<br>1975年10月 1日<br>1975年10月 1日<br>1975年10月 1日                                                                                      | 東京   東京   大阪   大阪   西部                 | 朝刊<br>夕刊<br>朝刊<br>夕刊<br>朝刊<br>夕刊<br>朝刊       |        |            | <u>څ</u>      |   |
| 00001<br>00002<br>00003<br>00004<br>00005<br>00006<br>00007 | 1975年10月 1日     1975年10月 1日     1975年10月 1日     1975年10月 1日     1975年10月 1日     1975年10月 1日     1975年10月 1日     1975年10月 1日     1975年10月 1日     1975年10月 1日     1975年10月 1日 | 東京   東京   東京   大阪   大阪   西部   西部   名古屋 | 朝刊<br>夕刊<br>朝刊<br>夕刊<br>朝刊<br>朝刊<br>夕刊<br>朝刊 |        |            | <u>څ</u>      |   |

③指定された年月日に発行された新聞の一覧が表示されます。

(今回は発行社を限定しなかったため、発行社が異なるものは別件として表示されました。) ④閲覧したい新聞の「サムネイルー覧」をクリックします。

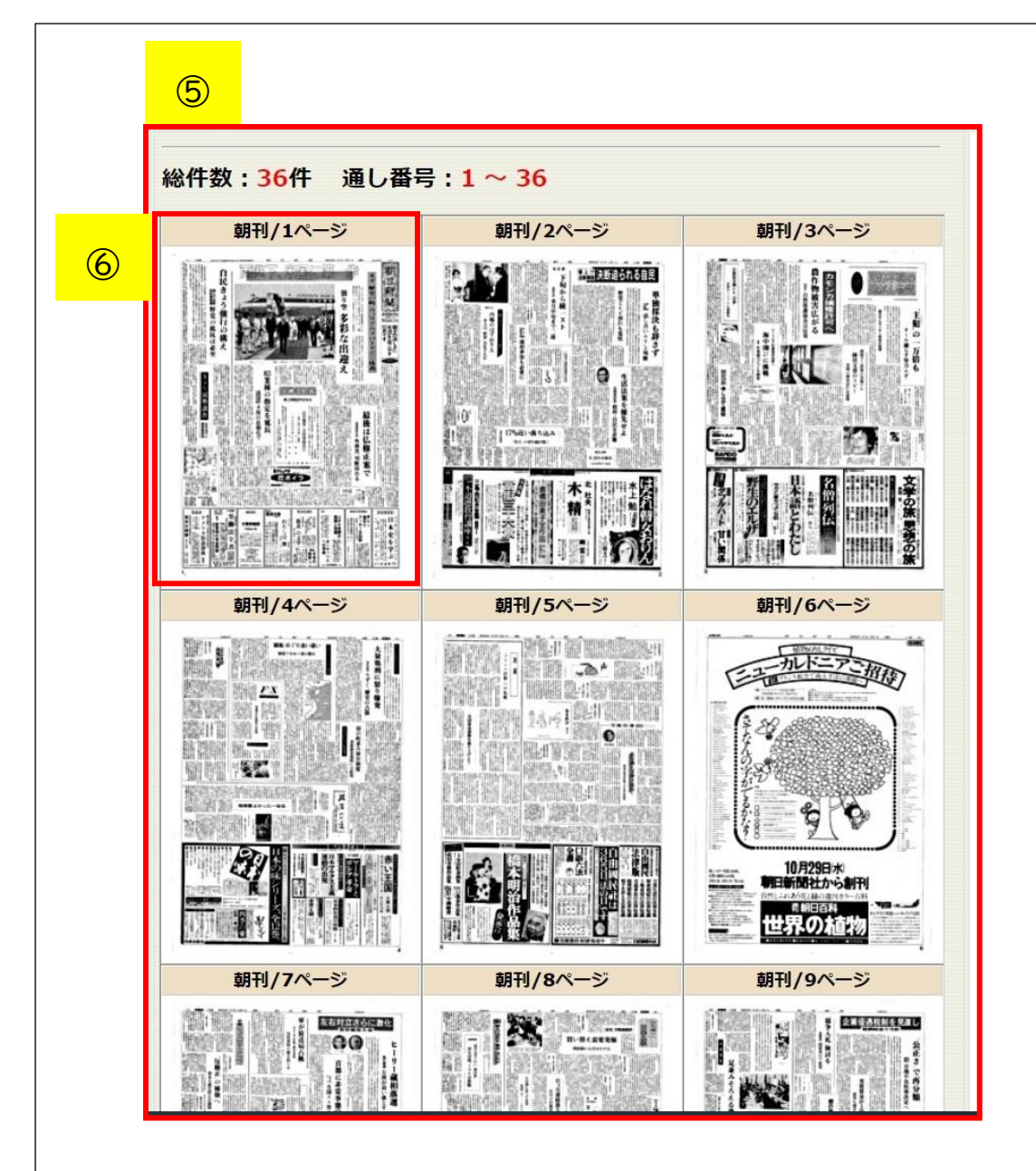

⑤上記④で選択した新聞が、 | 面ごと小さな画像で一覧表示されます。⑥詳細を確認したい面があれば、画像をクリックします。

⇒選択した面が拡大され、記事を読むことができます。